# Mississippi Management and Reporting System

# **Department of Finance and Administration**

| MMRS MASH/Training Materials |                              |                            |
|------------------------------|------------------------------|----------------------------|
| 6277                         | SPAHRS HR Wage Salary Fringe | Effective Date: 10/05/2016 |
|                              | Realignment Recommendations  | Version: 3                 |

#### SPAHRS HR Wage Salary Fringe Realignment Recommendations Table of Contents

| Overview                                           | 3 |
|----------------------------------------------------|---|
| Maintain Benchmark Start Salary Override           | 3 |
| Generate Occupation from Benchmark                 | 6 |
| Non-Appropriated Realignment Mass Update           | 8 |
| Browse Options                                     | 9 |
| Browse Realignment Records by Benchmark Occupation | 9 |
| Browse Realignment Records by Survey FY1           | 0 |

#### Overview

The purpose of conducting job classification realignment reviews is to determine a competitive salary range for each specified job class. The need for realignments results from national and state economic changes which impact the cost of manpower for a specific job in the labor market.

The State Personnel Board identifies specific job classes that may require realignment, conducts research and salary surveys, and then develops recommendations for the realignment of pay ranges for those specific job classes. After the recommendations receive State Personnel Board approval, they are submitted to the Legislative Budget Office and the Department of Finance and Administration. These entities then forward the recommendations to the Legislature and the Governor during the annual budget and appropriation process.

Realignments generally are appropriated during the legislative budget process. However, there are times when an agency identifies a need for specific class realignment outside of the normal budgetary process. When this realignment need occurs, the agency must provide salary survey data supporting the request for realignment and must justify the need for immediate implementation rather than waiting for the regular legislative appropriation process. Written certifications that funding is available are also required from the agency director and the State Fiscal Officer.

Browse options are also provided which include browsing current realignment information and realignment recommendations by survey fiscal year.

#### Maintain Benchmark Start Salary Override

The realignment recommendation is populated in SPAHRS on the Maintain Start Salary Override screen when realignment is calculated using the salary survey information for the fiscal year. The Maintain Start Salary override screen allows the user to indicate if the realignment information for this occupation and fiscal year should be considered in the budget projections; or, if the realignment information is NOT to be used, SPB may use this screen to override the salary survey information and enter the dollar amount to be overridden in order to achieve the desired realignment. This screen also displays the average starting salary for the job class and the weighted average starting salary for the entities responding to the salary surveys.

| Your Action                                    | System Response                      |
|------------------------------------------------|--------------------------------------|
| 1. Choose <b>PW</b> (Propose Wage, Salary, and | The Propose Wage, Salary, and Fringe |
| Fringe Benefits) from the Main Menu and        | Benefits Menu will appear.           |
| press ENTER.                                   |                                      |

| PHFNC10<br>PHIMAINU                 | PHV2<br>PHIMA                                | STATEWIDE PAYROLL AND HUMAN RES<br>INM Propose Wage, Salary and Fringe                                                                                                    | OURCE SYSTEM 10/04/2010<br>Benefits Menu 02:06 PM                     |
|-------------------------------------|----------------------------------------------|----------------------------------------------------------------------------------------------------|-----------------------------------------------------------------------|
|                                     | Code                                         | Description                                                                                                    | FastPath                                                              |
|                                     | SS<br>RR<br>BR<br>RB<br>RM<br>OP<br>FC<br>OW | Salary Survey Menu<br>Realignment Recommendations Menu<br>Budget Recommendations Menu<br>Budget Projection Menu<br>Budget Reports Menu<br>WSF Reports Menu<br>Occupation Proposal Menu<br>Fiscal Year Conversion<br>SPB- Earnings Code Table | SALS<br>RLGN<br>BUDG<br>BPRO<br>BRPT<br>WSFR<br>PROC<br>FYCO<br>SPBEC |
| Code<br>Direct Co<br>Enter-PF<br>He | :<br>ommand<br>1PF2<br>1p Ma <sup>-</sup>    | :<br>2PF3PF4PF5PF6PF7PF8<br>in End                                                                                                    | PF9PF10PF11PF12<br>Quit                                               |

|    | Your Action                              | System Response                 |
|----|------------------------------------------|---------------------------------|
| 2. | Choose RR (Realignment Recommendations   | The Realignment Recommendations |
|    | Menu) from the Propose Wage, Salary, and | Menu will appear.               |
|    | Fringe Benefits Menu and press ENTER.    |                                 |

| PHFNC10<br>PHIMAINU | PHV2<br>PHIMA             | STATEWIDE PAYROLL AND HUMAN RESOURCE SYS<br>INM Realignment Recommendations Menu                                                                                  | STEM     | 10/04/2016<br>02:07 PM |
|---------------------|---------------------------|----------------------------------------------------------------------------------------------------|----------|------------------------|
|                     | Code                      | Description                                                                                                    | FastPa   | ath                    |
|                     | OR<br>BC<br>BR<br>GO      | Maintain Benchmark Start Salary Override<br>Browse Realignment Rec by Benchmark Occu<br>Browse Realignment Rec by Survey FY<br>Generate Occupation from Benchmark | ORIDE    |                        |
|                     | NA                        | Non-Appropriated Realignment Mass Update                                                                                                    | NARMU    |                        |
|                     |                           |                                                                                                    |          |                        |
|                     |                           |                                                                                                    |          |                        |
| Code                |                           |                                                                                                    |          |                        |
| Direct (            | · —                       |                                                                                                    |          |                        |
| Enter-PF            | LPF2<br>p Ma <sup>-</sup> | 2PF3PF4PF5PF6PF7PF8PF9<br>in End                                                                                                    | -PF10PF1 | 11PF12<br>Quit         |

| Your Action                                                                                                    | System Response                                                     |  |  |
|----------------------------------------------------------------------------------------------------|---------------------------------------------------------------------|--|--|
| <ol> <li>Choose <b>OR</b> (Maintain Benchmark Start<br/>Salary Override) from the Realignment<br/>Recommendations Menu and press ENTER.</li> </ol>                                             | The Maintain Benchmark Start Salary<br>Override screen will appear. |  |  |
| PHFNC10 PHV2 STATEWIDE PAYROLL AND<br>PHOWWA1D PHOWWA1M Maintain Benchmark S<br>*Action: _ (C,D,M,N)<br>*Survey FY:<br>Benchmark Occu:                                                         | HUMAN RESOURCE SYSTEM 10/04/2016<br>Start Salary Override 2:08 PM   |  |  |
| Salary Survey Average Starting Salary:<br>Current Starting Salary:<br>Current Starting Salary:<br>Calculated Difference Based on Alignment Percent:<br>Override Calculated Difference: _ (Y,N) |                                                                     |  |  |
| New Curren<br>New Curr<br>Al-                                                                                                    | nt Starting Salary:<br>rent Ending Salary:<br>ignment Percentage:   |  |  |
| Weighted Average Salary: I<br>Direct Command:<br>Enter-PF1PF2PF3PF4PF5PF6<br>Help Main End Note                                                                                                | Display Occupations?: _<br>-PF7PF8PF9PF10PF11PF12<br>Ouit           |  |  |
|                                                                                                    | <b>Xu</b> · C                                                       |  |  |

| Your Action                                                                                                    | System Response |
|----------------------------------------------------------------------------------------------------|-----------------|
| 4. Enter the following information:                                                                                                    |                 |
| *Survey FY: The date of the fiscal year being<br>surveyed.                                                                                                    |                 |
| Benchmark Occu: The occu code of the benchmark occupation.                                                                                                    |                 |
| 5. Press ENTER.                                                                                                    |                 |
| <ol> <li>The following information appears on the screen.</li> </ol>                                                                                                    |                 |
| <ul> <li>Salary Survey Average Starting Salary: The starting salary associated with the weighted average of respondents' minimum salary for this occupation.</li> <li>Current Starting Salary: The current starting salary for an SPB classification for a specific benchmark occupation.</li> <li>Calculated Difference base on Alignment.</li> <li>Percent: The difference that exists between the respondents' average salary and the</li> </ul> |                 |
| current starting salary.                                                                                                    |                 |

| Your Action                                                                                                    | System Response                                     |
|----------------------------------------------------------------------------------------------------|-----------------------------------------------------|
| Continue entering the following information:                                                                                                    |                                                     |
| <ul> <li>Override Calculated Difference: Yes or No to indicate if the realignment information for this benchmark occupation and fiscal year should be considered in budget projection.</li> <li>Override Amount: The difference (+/-) for realignment if Yes is entered above.</li> <li>New Current Starting Salary: The new current starting salary after realignment.</li> <li>New Current Ending Salary: The benchmark end salary after realignment.</li> <li>Alignment Percentage: The percentage of realignment.</li> <li>Weighted Average Salary: The weighted average of the starting salary for all responding entities.</li> <li>Display Occupations?: Enter "Y" to browse the calculated realignment for occupation codes that are "children" of the benchmark</li> </ul> |                                                     |
| 7. Press ENTER.                                                                                                    | The following message will be displayed:            |
|                                                                                                    | Salary average YYYY-XXX-X modified<br>successfully. |

#### **Generate Occupation from Benchmark**

The Generate Occupation from Benchmark option allows SPB to calculate the new start salary for benchmark occus and their "children" occus using the salary survey information captured for the fiscal year. It also provides the option of overriding the calculated realignment if the amount of realignment needs to be less, or more, based on legislative directive.

|    | Your Action                                   | System Response                      |
|----|-----------------------------------------------|--------------------------------------|
| 1. | Choose <b>PW</b> (Propose Wage, Salary, and   | The Propose Wage, Salary, and Fringe |
|    | Fringe Benefits) from the Main Menu and       | Benefits Menu will appear.           |
|    | press ENTER.                                  |                                      |
| 2. | Choose <b>RR</b> (Realignment Recommendations | The Realignment Recommendations      |
|    | Menu) from the Propose Wage, Salary, and      | Menu will appear.                    |
|    | Fringe Benefits Menu and Press ENTER.         |                                      |
| 3. | Choose GO (Generate Occupation from           | The Generate Occupation from         |
|    | Benchmark) from the Realignment               | Benchmark screen will appear.        |
|    | Recommendations Menu and press ENTER.         |                                      |

| PHFNC10 PHV2 S       | TATEWIDE PAYROLL AN | D HUMAN RESOURCE SYSTEM | 10/04/2016 |
|----------------------|---------------------|-------------------------|------------|
| PHOWWA2P PHOWWA2M    | Generate Occupa     | tion from Benchmark     | 02:12 PM   |
|                      |                     |                         |            |
| *Fiscal Year:        | Minimum Amount:     | Maximum Amount:         |            |
| Select ALL Benchmark | s: N                |                         |            |
| *Benchmark Occu C    | odes:               |                         |            |
|                      |                     |                         |            |
|                      |                     |                         |            |
|                      |                     |                         |            |
|                      |                     |                         |            |
|                      |                     |                         |            |
|                      |                     |                         |            |
|                      |                     | 0verri                  | ide: N     |
| Direct Command:      |                     |                         |            |
| Enter-PF1PF2PF3      | PF4PF5PF6-          | PF7PF8PF9PF10           | -PF11PF12  |
| Heip Main End        |                     |                         | QUIT       |

| Your Action                                                                                                    | System Response                                                                                                    |
|----------------------------------------------------------------------------------------------------|----------------------------------------------------------------------------------------------------|
| 4. Enter the following information:                                                                                                    |                                                                                                    |
| <ul> <li>*Fiscal Year: The FY of the salary survey information being used for the realignment calculation.</li> <li>Minimum Amount: Enter the minimum dollar amount of realignment to be calculated if there is a minimum.</li> <li>Maximum Amount: Enter the maximum dollar amount of realignment to be calculated if there is a maximum.</li> </ul>                                                                                |                                                                                                    |
| <ul> <li>Select ALL Benchmarks: Enter "Y" to<br/>generate realignment for all benchmark<br/>occus for that specific year. Enter "N" if<br/>specific benchmark occus are to be<br/>selected.</li> <li>*Benchmark Occu Codes: Enter the specific<br/>benchmark occu code(s) to be realigned if<br/>ALL benchmarks are not selected.</li> <li>Override: Enter "Y" to include benchmark<br/>occus that have override amounts.</li> </ul> |                                                                                                    |
| 5. Press ENTER.                                                                                                    | The Batch Job Submission pop up<br>window is displayed. When ENTER is<br>pressed, the system will display the<br>following message:<br>XXXXX XXXXXXX Has Been Submitted |

## Non-Appropriated Realignment Mass Update

The Non-appropriated Realignment Mass Update option allows SPB to generate realignment for approved job classifications (either for positions in specific agencies or in all agencies) outside of the regular legislative appropriation process.

|    | Your Action                                   | System Response                       |
|----|-----------------------------------------------|---------------------------------------|
| 1. | Choose PW (Propose Wage, Salary, and          | The Propose Wage, Salary, and Fringe  |
|    | Fringe Benefits) from the Main Menu and       | Benefits Menu will appear.            |
|    | press ENTER.                                  |                                       |
| 2. | Choose <b>RR</b> (Realignment Recommendations | The Realignment Recommendations       |
|    | Menu) from the Propose Wage, Salary, and      | Menu will appear.                     |
|    | Fringe Benefits Menu and press ENTER.         |                                       |
| 3. | Choose NA (Non-Appropriated Realignment       | The Non-Appropriated Realignment Mass |
|    | Mass Update) from the Realignment             | Update screen will appear.            |
|    | Recommendations Menu. Press ENTER.            |                                       |

| PHFNC10 PHV2 STATEWIDE PAYROLL AND HUMAN RESOURCE SYSTEM                                                                  | 10/04/2016 |
|----------------------------------------------------------------------------------------------------|------------|
| PHOMREAP PHOMREAM Non-Appropriated Realignment Mass Update                                                                | 02:14 PM   |
| *OCCU :<br>Occu Realignment Date :<br>Pay Change Start Date :<br>*Pay Change Reason :<br>Update Employee Records(Y/N) : _ |            |
| Select All Agencies: * N<br>Agency Numbers:<br>*                                                                          |            |
|                                                                                                    |            |
| Direct Command:                                                                                                    |            |
| Enter-PF1PF2PF3PF4PF5PF6PF7PF8PF9PF10PF                                                                                   | 11PF12     |
| Help Main End                                                                                                    | Quit       |

| Your Action                                                         | System Response |
|---------------------------------------------------------------------|-----------------|
| 4. Enter the following information:                                 |                 |
| *OCCU: The occu code of the occupation<br>being realigned.          |                 |
| Occu Realignment Date: The occupation<br>realignment date.          |                 |
| Pay Change Start Date: The date the pay<br>change will take effect. |                 |

| Your Action                                                                                                    | System Response                                                                                                    |
|----------------------------------------------------------------------------------------------------|----------------------------------------------------------------------------------------------------|
| Continue entering the following information.                                                                                                    |                                                                                                    |
| <ul> <li>*Pay Change Reason: A code denoting the reason for the realignment.</li> <li>Update Employee Records(Y/N): Enter "Y" to update employee records.</li> <li>Select All Agencies: Yes or No. Defaults to No.</li> <li>Agency Numbers: Enter at least one agency number if the Select All Agencies field is set</li> </ul> |                                                                                                    |
| to No.                                                                                                    |                                                                                                    |
| 5. Press ENTER.                                                                                                    | The Batch Job Submission pop up<br>window is displayed. When ENTER is<br>pressed, the system will display the<br>following message: |
|                                                                                                    | XXXXX XXXXXXX Has Been Submitted<br>Successfully.                                                                                   |

#### **Browse Options**

#### Browse Realignment Records by Benchmark Occupation

The Browse Realignment Records by Benchmark Occupation screen is used to browse or maintain the realignment records by benchmark. Enter "D"isplay or "M"odify at the desired survey information and the Maintain Start Benchmark Salary Override screen is displayed which provides detailed information pertaining to that benchmark salary.

| Your Action                                                                                                    | System Response                                                  |
|----------------------------------------------------------------------------------------------------|------------------------------------------------------------------|
| <ol> <li>Choose PW (Propose Wage, Salary, and<br/>Fringe Benefits) from the Main Menu and<br/>press ENTER.</li> </ol>                       | The Propose Wage, Salary, and Fringe Benefits Menu will appear.  |
| 2. Choose <b>RR</b> (Realignment Recommendations Menu) from the Propose Wage, Salary, and Fringe Benefits Menu and press ENTER.             | The Realignment Recommendations<br>Menu will appear.             |
| <ol> <li>Choose BC (Browse Realignment Rec by<br/>Benchmark Occu) from the Realignment<br/>Recommendations Menu and press ENTER.</li> </ol> | The Browse Realignment Rec by Benchmark Occu screen will appear. |

| PHF  | NC10 PHV  | 2                | STATEWIDE PAY     | ROLL A | ND HUMAN                              | RESOUR    | CE SYSTEM | и 10/0    | 04/2016 |
|------|-----------|------------------|-------------------|--------|---------------------------------------|-----------|-----------|-----------|---------|
| PHO  | WWA9B PHO | WWA9M            | Browse Real       | ignmen | іт кес ру                             | / Benchma | ark occu  | 02        | ZI PM   |
| 0ct  | 4,16      |                  |                   |        |                                       |           |           | 2:2       | 21 PM   |
| A    | ctions: ( | D,M,P)           |                   |        |                                       |           |           |           |         |
|      |           |                  |                   |        |                                       |           |           |           |         |
|      | Benchmar  | k                |                   |        | Fiscal                                | Average   | Current   | New Start | Total   |
| Act  | Occu      |                  | Occu Title        |        | Year                                  | Salary    | Salary    | Salary    | Num     |
|      |           |                  |                   |        |                                       |           |           |           |         |
| _    |           | 1                |                   |        | 2003                                  | 27,320    |           |           | 5       |
|      |           | 2 ACCO           | UNTANT/AUDITOR    | I      | 1998                                  | 22,918    | 21.685    | 23.021    | 449     |
| _    |           | 2 ACCO           | UNTANT/AUDITOR    | Т      | 1999                                  | 22,918    | 21,685    | 23,021    | 449     |
| _    |           | 2 ACCO           | UNTANT/AUDITOR    | T      | 2000                                  | 22,832    | 22,953    | 22.622    | 378     |
| _    |           | 2  ACCO          | UNTANT/AUDITOR    | Ť      | 2001                                  | 23,238    | 22,953    | 23,238    | 357     |
| —    |           | $2 \wedge c = 0$ |                   | Ť      | 2001                                  | 24 840    | 22,053    | 23,250    | 358     |
| —    |           | 2 ACCO           | UNITANT / AUDITOR | T T    | 2002                                  | 25,500    | 22,333    | 25,040    | 217     |
| —    |           |                  | UNIANI/AUDIIUR    | 1      | 2003                                  | 23,390    | 23,020    | 23,309    | 217     |
| _    |           | Z ACCO           | UNIANI/AUDIIOK    | 1      | 2004                                  | 26,621    | 23,826    | 26,621    | 810     |
| _    |           | 2 ACC0           | UNTANT/AUDITOR    | I      | 2005                                  | 26,925    | 23,826    | 26,926    | 977     |
| _    |           | 2 ACC0           | UNTANT/AUDITOR    | I      | 2006                                  | 25,840    | 23,826    | 25,840    | 587     |
|      |           |                  |                   |        |                                       | -         |           |           |         |
| Be   | enchmark  | 0ccu (           | ode:              | Start  | ina From                              | n Current | FY: 20    | 18        |         |
| Dire | ect Comma | nd:              |                   | u      |                                       |           |           |           |         |
| Ent  | ar_DE1    | DE7              |                   | DE6    | DE7                                   | DE8E      |           | 10DE11    | DE12    |
|      |           | rız<br>Nain      | rij rrarrj<br>rnd | FFU    | , , , , , , , , , , , , , , , , , , , | FT0r      | · I JFF.  | TA LLTT   |         |
|      | нетр      | Maili            | Enu               |        | RKMO                                  | FWU       |           |           | JUIL    |

| Your Action                                   | System Response                       |
|-----------------------------------------------|---------------------------------------|
| 4. Selection criteria includes Benchmark Occu | Information is displayed by Benchmark |
| Code and Starting from Current FY.            | Occu Code, Occu Title, Fiscal Year,   |
|                                               | Average Salary, Current Salary, New   |
|                                               | Start Salary, and Total Number of     |
|                                               | Employees.                            |

### Browse Realignment Records by Survey FY

The Browse Realignment Records by Survey FY screen is used to browse or maintain the realignment records by fiscal year. Enter "D"isplay or "M"odify at the desired survey information and the Maintain Start Benchmark Salary Override screen is displayed which provides detailed information pertaining to that benchmark salary.

| Your Action                                                                                                    | System Response                                                 |
|----------------------------------------------------------------------------------------------------|-----------------------------------------------------------------|
| <ol> <li>Choose <b>PW</b> (Propose Wage, Salary, and<br/>Fringe Benefits) from the Main Menu and<br/>press ENTER.</li> </ol>          | The Propose Wage, Salary, and Fringe Benefits Menu will appear. |
| 2. Choose <b>RR</b> (Realignment Recommendations<br>Menu) from the Propose Wage, Salary, and<br>Fringe Benefits Menu and press ENTER. | The Realignment Recommendations<br>Menu will appear.            |
| 3. Choose <b>BR</b> (Browse Realignment Rec by<br>Survey FY) from the Realignment<br>Recommendations Menu) and press ENTER.           | The Browse Realignment Rec by Survey FY screen will appear.     |

| PHF  | NC10 PI  | -IV2 S    | STATEWIDE PAYROLL AND HUMA | N RESOUR | CE SYSTE | и 10/0    | 04/2016 |
|------|----------|-----------|----------------------------|----------|----------|-----------|---------|
| PHO  | WA8B PI  | HOWWA8M   | Browse Realignment Rec     | by Surve | ey FY    | 02        | :23 PM  |
| 0ct  | 4,16     |           | -                          | -        | -        | 2:2       | 23 PM   |
| A    | ctions:  | (D,M,P)   |                            |          |          |           |         |
|      |          |           |                            |          |          |           |         |
|      | Fiscal   | Benchmark |                            | Average  | Current  | New start | Total   |
| Act  | Year     | Occu      | Occu Title                 | Salary   | Salary   | Salary    | Num     |
|      |          |           |                            |          |          |           |         |
| _    | 1998     | 2         | ACCOUNTANT/AUDITOR I       | 22,918   | 21,685   | 23,021    | 449     |
| _    | 1998     | 15        | TC-TAX DEPT SECTION SUPV   | 30,062   | 26,214   | 30,138    | 140     |
| _    | 1998     | 35        | LIVESTOCK PROD MKT REPTR   | 19,653   | 18,951   | 19,723    | 13      |
| _    | 1998     | 58        | COSMETOLOGIST/BARBER       | 13,030   | 11,980   | 13,044    | 9       |
| _    | 1998     | 63        | COOK/BAKER I               | 12,202   | 11,625   | 12,230    | 533     |
| _    | 1998     | 65        | THERAPIST, RESPIRATORY     | 23,536   | 23,605   | -         | 178     |
| _    | 1998     | 96        | VOLUNTEER SERVICES, COORD  | 17,425   | 17,156   | 17,427    | 22      |
|      | 1998     | 98        | CHEMIST I                  | 23,716   | 23,501   | 23,730    | 78      |
| _    | 1998     | 107       | NUTRITIONIST SENIOR        | 26,707   | 28,113   | •         | 11      |
|      | 1998     | 108       | INVESTIGATOR PERMIT, CHIEF | 27,438   | 26,882   | 27,550    | 2       |
|      |          |           |                            |          |          | •         |         |
| SI   | irvey F  | Y: Be     | enchmark Occu Code:        |          |          |           |         |
| Dire | ect Ćomr | nand:     |                            |          |          |           |         |
| Ente | er-PF1   | PF2PF3    | 3PF4PF5PF6PF7-             | PF8I     | PF9PF    | 10PF11I   | PF12    |
|      | Help     | Main End  | d Bkwd                     | Fwd      |          | (         | Quit    |

|    | Your Action                              | System Response                           |
|----|------------------------------------------|-------------------------------------------|
| 4. | Selection criteria include Survey FY and | Information is displayed by Fiscal Year,  |
|    | Benchmark Occu Code.                     | Bench Occu code, Occu Title, Average      |
|    |                                          | Salary, Current Salary, New Start Salary, |
|    |                                          | and Total Number of Employees.            |